1. Download client software and drivers in a single zip file from <a href="https://jeevanpramaan.gov.in">https://jeevanpramaan.gov.in</a>

| 👌 Jeevan                   | n Pramaan :: Life | Cer ×     |                               |                                           |                               |                               |                                                  |                                      |                                     |                   |                    |                      | ×  |
|----------------------------|-------------------|-----------|-------------------------------|-------------------------------------------|-------------------------------|-------------------------------|--------------------------------------------------|--------------------------------------|-------------------------------------|-------------------|--------------------|----------------------|----|
| $\leftarrow \rightarrow 0$ | C 🔒 https         | ://jeevan | pramaan.gov.in                |                                           |                               |                               |                                                  |                                      |                                     |                   |                    | ක් <b>(</b> )        | Ξ  |
| Apps [                     | 🗋 ::CSC e-Gove    | ernance   | C Office Procedure Au.        | . 🗋 :: LoadIQ   End-Use                   | 🗋 Brultech Re                 | earch Inc.                    | homes.cs.washing                                 | to 🗋 Be Aware   En                   | ergy Life 📋 www.ener                | gyhive.co 🗋       | csc.gov.in/punjab_ | a 🗋 skill            | 30 |
|                            | 🧝 Je              | eevar     | n Pramaan                     |                                           | Home                          | About                         | How it works                                     | Get a certificate                    | Locate a Centre                     | Download          | Circular           | Faq                  | Î  |
|                            |                   |           |                               |                                           | Get                           | a C                           | ertificat                                        | e                                    |                                     |                   |                    |                      |    |
|                            |                   |           | Getting a digi<br>which are b | tal Life certificate<br>being operated by | is hassle free<br>CSCs, Banks | and can<br>, Govern<br>PC/mob | be obtained th<br>ment offices of<br>ile/tablet. | rough various J<br>· by using the cl | eevan Pramaan<br>ient application c | Centres<br>on any |                    |                      |    |
|                            |                   |           |                               | Download the                              | PC/Mobile/Ta                  | blet appl                     | lication to regis                                | ter for a Life Ce                    | rtificate.                          |                   |                    |                      |    |
|                            | (                 |           |                               | •                                         |                               |                               |                                                  |                                      |                                     |                   |                    |                      |    |
|                            |                   | PC        |                               | Mobi                                      | le                            |                               | C                                                | Offices                              |                                     |                   |                    |                      |    |
|                            | Windov            | ws 7 OS 3 | 2 & 64 bit.                   | Android 4.0 a                             | nd above                      |                               | Central & Stat                                   | e Government Offic                   | es                                  |                   |                    |                      |    |
|                            |                   |           |                               |                                           |                               |                               |                                                  |                                      |                                     |                   |                    | ^                    |    |
|                            | 6                 |           | I 🚯 📀                         |                                           |                               |                               |                                                  |                                      |                                     |                   | - 🏲 🛱 at           | 2:51 PM<br>12/26/201 | 4  |

2. Click on Get Certificate on the top banner on site. Now click on PC. Then fill your Email-ID and click "I Agree to Download". This will start the download of the software.

| 该 Jeevan Pramaan :: Life Cer 🗙 🔽                                                                                                    |                               |                                            |                        |                      |              |                     | _ 0                 | x  |
|----------------------------------------------------------------------------------------------------|-------------------------------|--------------------------------------------|------------------------|----------------------|--------------|---------------------|---------------------|----|
| ← → C 🔒 https://jeevanpramaan.gov.in/app/download                                                                                                    |                               |                                            |                        |                      |              |                     | ☆ <b>O</b>          | Ξ  |
| Apps 🗅 ::CSC e-Governance 🕒 Office Procedure Au 🗅 :: LoadIQ   End-Use                                                                                                    | 🗋 Bruitech Research Inc.      | homes.cs.washingt                          | o 🗋 Be Aware   Ene     | rgy Life 📄 www.energ | yhive.co 🗋 d | csc.gov.in/punjab_a | a 🗋 skill           | >> |
| Digital Life Certificate for Pensioners.                                                                                                    |                               |                                            |                        |                      |              | s 🗅 🔺               | <b>→</b> )          | Î  |
| 🖉 Jeevan Pramaan                                                                                                    | Home About                    | How it works                               | Get a certificate      | Locate a Centre      | Download     | Circular F          | Faq                 |    |
|                                                                                                    | Download<br>get our Windows a | Applicat                                   | tion<br>cation         |                      |              |                     |                     |    |
| You can download the Jeevan Pramaan Windows & Android c<br>software here. The client software will help perform a registrat<br>for a life certificate, for authentication it will use the Aadhaar<br>Biometric authentication platform.<br>To start the download please provide your e-mail in the form,<br>download link will be made available after submitting your e-m<br>address. | lient<br>ion<br>the<br>ail    | Enter Email<br>rajeshseth7<br>I Agree to D | 1@gmail.com<br>ownload |                      |              |                     |                     |    |
| The client software is intended to be used only for Pensioner's<br>certificate registration, usage of the application for any other<br>purpose is prohibited.                                                                                                    | ilfe                          |                                            |                        |                      |              |                     |                     |    |
| device. In case you require support please contact our help de                                                                                                    | esk.                          |                                            |                        |                      |              |                     |                     |    |
| https://jeevanpramaan.gov.in/locater                                                                                                    | 2                             |                                            |                        | _                    |              |                     | 2.51.01             | -  |
| 🐨 C 🔯 🔍 🚱 💆 🛗                                                                                                    |                               |                                            |                        |                      |              | - 🏲 🛱 at            | 2:51 PN<br>12/26/20 | 14 |

## 3. Click on PC App

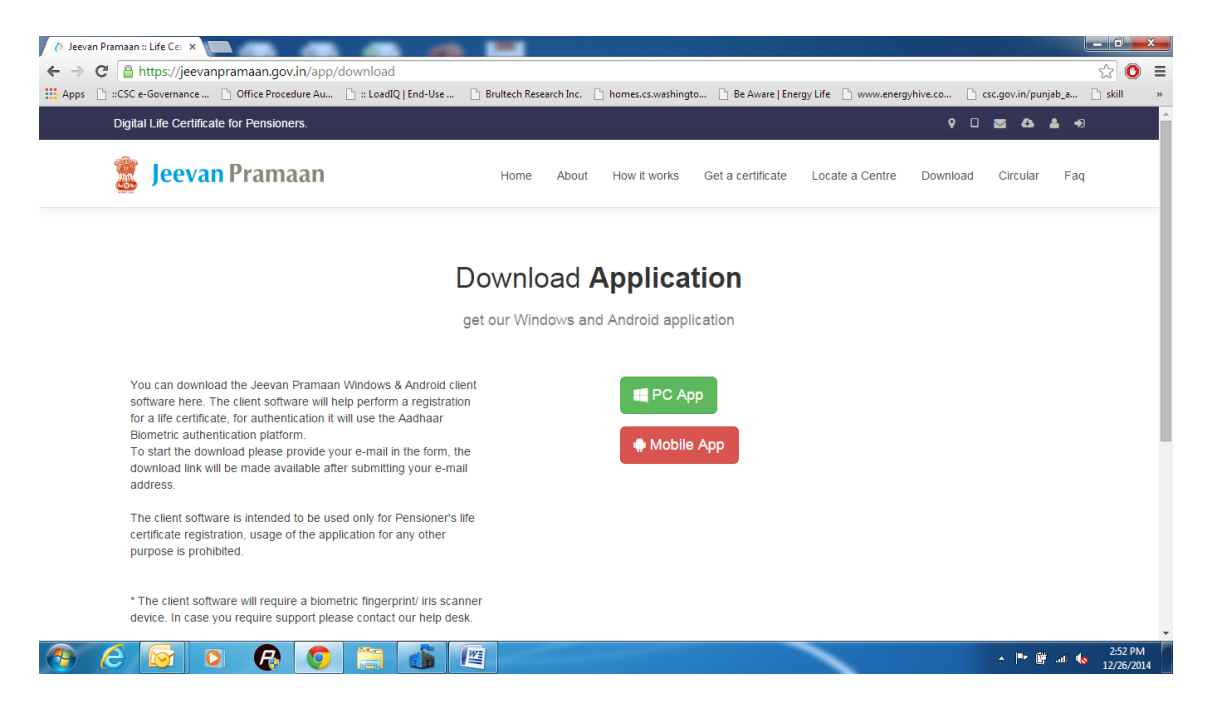

4. A zip file (Jeevan\_pramaan.zip) would be downloaded.

| <ul> <li>¿ Jeevan Pramaan :: Li</li> <li>← → C</li> <li>A http://doi.org/10.1000</li> </ul> | ifeCer ×                                                                                                    |                        | (Cardinal States) |                    |                      |                   |                     | - 0 <b>-</b> | =      |
|---------------------------------------------------------------------------------------------|----------------------------------------------------------------------------------------------------|------------------------|-------------------|--------------------|----------------------|-------------------|---------------------|--------------|--------|
| Happs 🗋 ::CSC e-Ge                                                                          | overnance 🗋 Office Procedure Au 🗋 :: LoadIQ   End-Use                                                                                                    | Bruitech Research Inc. | homes.cs.washingt | o 🗋 Be Aware   Ene | rgy Life 📋 www.energ | /hive.co 🗋 csc.go | v.in/punjab_a       | 🗋 skill      | »      |
| Digital L                                                                                   | ife Certificate for Pensioners.                                                                                                    |                        |                   |                    |                      | 9 🗆 🜌             | Გ ≛ ⇒               |              | Î      |
| ا                                                                                           | eevan Pramaan                                                                                                    | Home About             | How it works      | Get a certificate  | Locate a Centre      | Download Cir      | rcular Faq          |              |        |
|                                                                                             | De                                                                                                    | ownload <b>/</b>       | Applica           | tion               |                      |                   |                     |              |        |
|                                                                                             | ge                                                                                                    | t our Windows and      | d Android appl    | cation             |                      |                   |                     |              |        |
| You<br>softw<br>for a<br>Biom<br>To st<br>dowr<br>addre                                     | can download the Jeevan Pramaan Windows & Android client<br>ware here. The client software will help perform a registration<br>life certificate, for authentication it will use the Aadhaar<br>etici authentication platform.<br>tarit the download please provide your e-mail in the form, the<br>load link will be made available after submitting your e-mail<br>ess. |                        | PC Ap             | р<br>Арр           |                      |                   |                     |              |        |
| The<br>certif<br>purp                                                                       | client software is intended to be used only for Pensioner's life<br>ficate registration, usage of the application for any other<br>ose is prohibited.                                                                                                    |                        |                   |                    |                      |                   |                     |              |        |
| https://jeevanpramaan.go                                                                    | w.in/assets/file/Jeevan_Pramaan.zip / Iris scanner                                                                                                    |                        |                   |                    |                      |                   | Show all dependence | ownloads     | ¥<br>× |
| 21.3/21.5 MB, 0 sec                                                                         | siert 🖸 🕞 🥐 🕐                                                                                                    |                        |                   |                    |                      |                   | P 🗑 at 🔥            | 2:52 PM      | h      |

5. Save the file on your computer and to extract the contents of this ZIP file at any location. This ZIP file contains Drivers, installation procedure and Client Installation software (Mantra, Morpho & IRIS).

| - Jeevan_P                                                                                                    | ramaan 🕨            | -                         |                              |  |   | earch Jeevan_Pram | an         | 0       | ×  |
|----------------------------------------------------------------------------------------------------|---------------------|---------------------------|------------------------------|--|---|-------------------|------------|---------|----|
| Organize 🔻 Include in                                                                                                    | n library 🔻 Share w | ith 🕶 Burn                | New folder                   |  |   |                   | -          |         | 0  |
| × Favorites     Eventities     Desktop     Downloads     Deventoads     Decenters     Ubraries     Ubraries     Victures     Victures     Local Dick (Cc)     New Volume (D)     New Volume (E)     New Volume (E)     New Volume (E) | Drives              | How to install<br>and Use | PervenPramaan<br>Application |  |   |                   |            |         |    |
| 3 items                                                                                                    |                     |                           |                              |  |   |                   |            |         |    |
| 🔊 ၉ 反                                                                                                    |                     | ) 🧿 (                     |                              |  | - | - 🖻 🖗 at          | <b>6</b> 1 | 2:54 PM | 14 |

- 6. You have Drivers folder containing drivers for Windows 32-bit and 64-bit in different folders.
  - a. IriShield\_Driver\_4.1.3 (Can be used by 32 and 64 bit systems)
  - b. Mantra Driver (Seperate folders for 32 and 64 bit systems)
  - c. MorphoSmart USB Driver (Seperate folders for 32 and 64 bit systems)
- 7. Install drivers according to your Scanning device.

Procedure to install Device drivers for Mantra finger print scanner.

Important - Do not connect FINGER PRINT device before installation of drivers.

- 1. Open folder Mantra Driver 32-bit and run MFS100\_x86\_Driver\_Setup (32-bit) or Folder Mantra Driver 64-bit and run MFS100\_x64\_Driver\_Setup (64-Bit).
- 2. Follow the instructions that appear while installation.
- 3. Once the installation is finished, connect the device to USB port of the PC.
- 4. Windows will start searching for the drivers and once the device drivers are loaded, you will be able to start using Client Software for Jeevan Pramaan.

Procedure to install Device drivers for Iritech Iris scanner.

- 1. Connect Iris scanner to USB port of PC.
- 2. Now Open Device Manager and you should be able to see IriShield in Other devices as shown below.

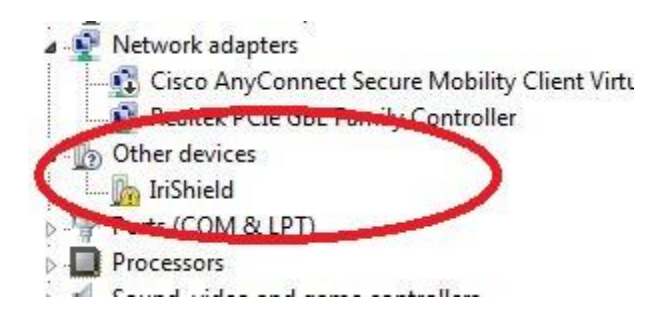

- 3. Right Click on IriShield and click Update Driver Software.
- 4. In the next screen, Click "Browse my computer for driver software" as shown below.

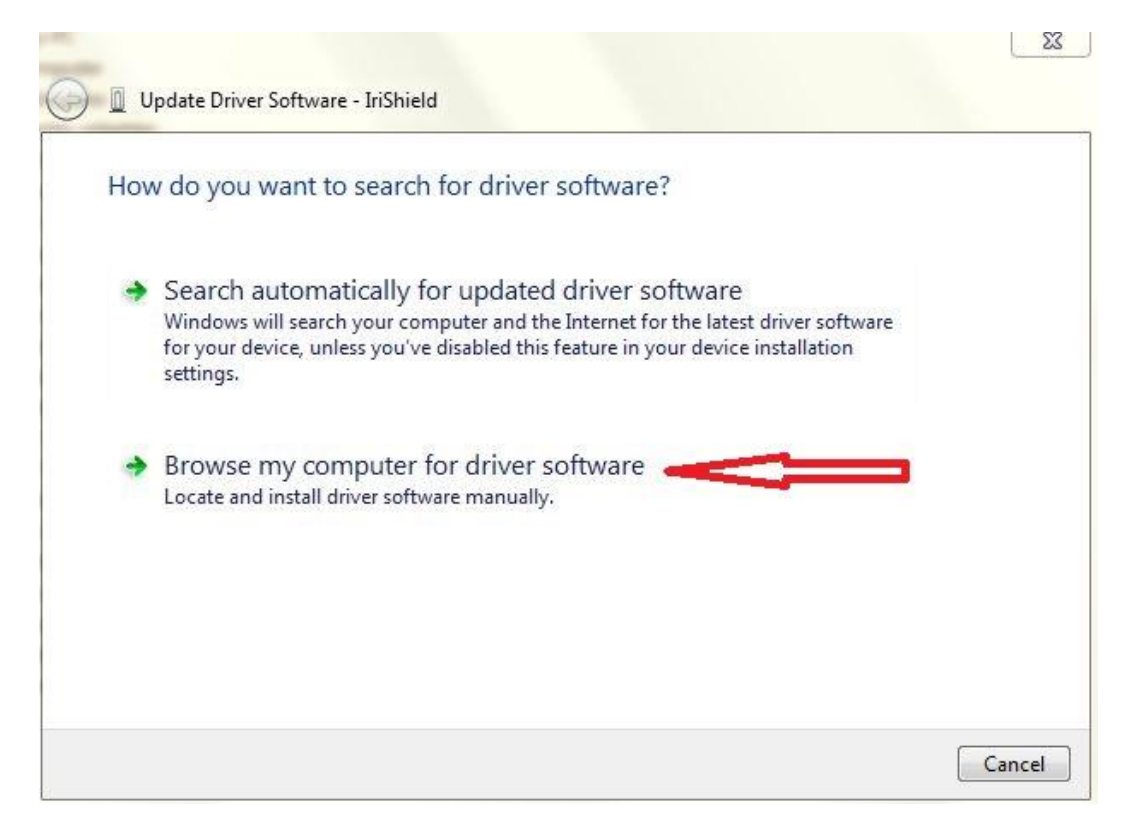

- 5. In next screen, Make sure that "Include Subfolders" is checked and then click Browse Button.
- 6. Now select the folder "IriShield\_Driver\_4.1.3" and click Next.

| Browse                             | for driver software                                  | e on your computer                                  | 0                             |                            |   |
|------------------------------------|------------------------------------------------------|-----------------------------------------------------|-------------------------------|----------------------------|---|
| Search fo                          | driver software in this lo                           | cation:                                             |                               |                            |   |
|                                    |                                                      |                                                     | •                             | Browse                     | L |
| Includ                             | e subfolders                                         |                                                     |                               |                            |   |
|                                    |                                                      |                                                     |                               |                            |   |
| <ul> <li>Le</li> <li>Th</li> </ul> | t me pick from a lis<br>s list will show installed d | t of device drivers of<br>river software compatible | on my comp<br>with the device | outer<br>e, and all driver |   |

7. In the next screen, click Install. This will install the required IriShield drivers.

| stalli | ng driver software                                                              |
|--------|---------------------------------------------------------------------------------|
|        |                                                                                 |
|        | Windows Security                                                                |
|        | Mould you like to install this device software?                                 |
|        | Name: IriTech, Inc. IriTech Devices<br>Publisher: IriTech, Inc.                 |
|        | Always trust software from "IriTech, Inc.".                                     |
|        | () You should only install driver software from publishers you trust. How can I |

8. In device manager, you should see the following window indicating successful installation of IriShield.

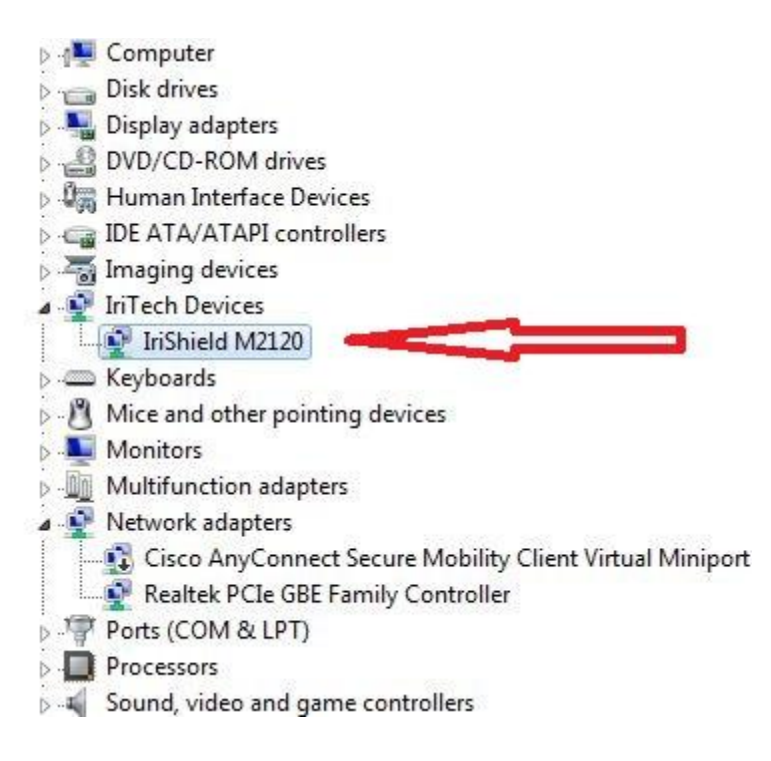

Procedure to Install Jeevan Pramaan Application.

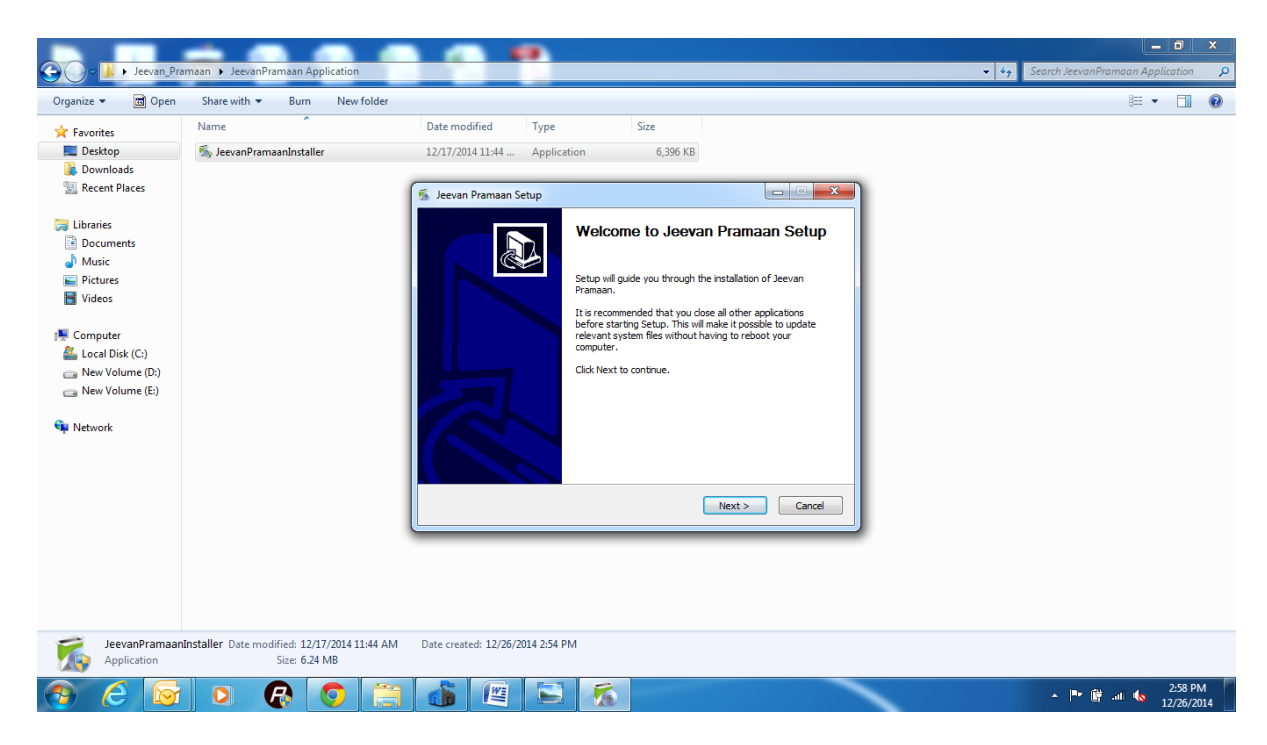

1. Open folder JeevanPramaan Application and run the installer JeevanPramaanInstaller.exe

Choose the bio-metric device you are going to use for scanning.

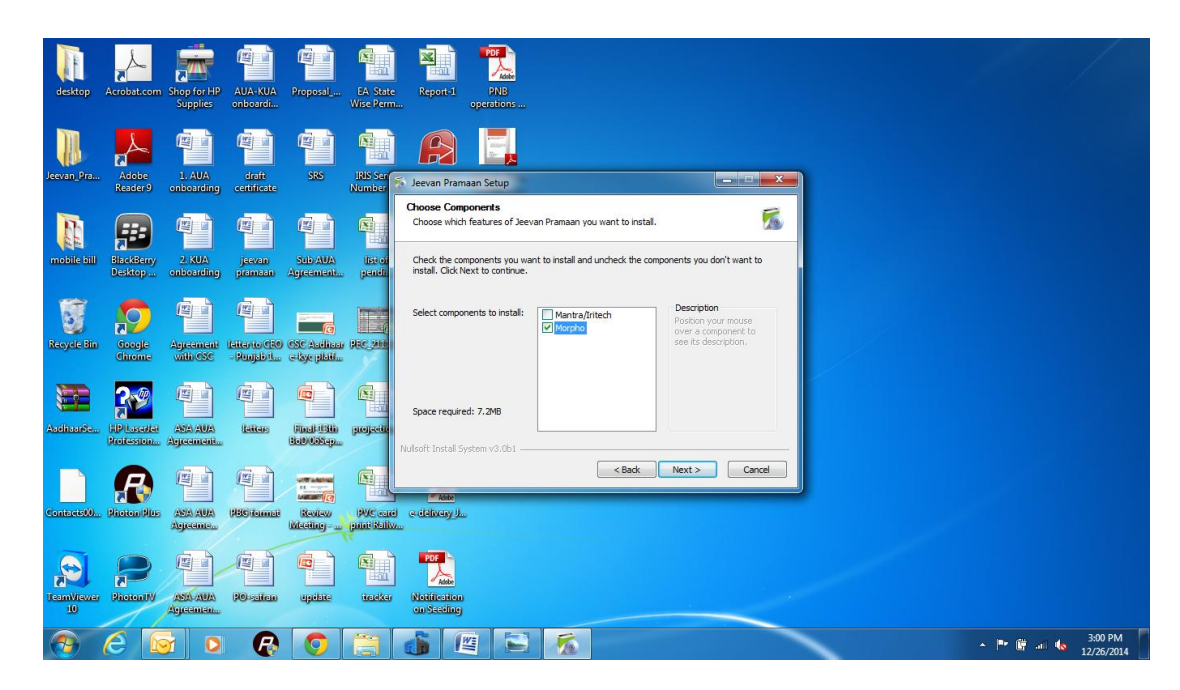

3. In the final Screen click finish. This will launch the Jeevan Pramaan application.

| desktop Acrobat.com Shop for HP AUA-KUA Proposel EA State<br>Supplies                                                                                                    | Reports PNB                                                                                                    |
|----------------------------------------------------------------------------------------------------|----------------------------------------------------------------------------------------------------|
| Jeevan Pra-<br>Resider Chobarding certificate                                                                                                    | A Jeevan Promaan Setup                                                                                                    |
| mobile bill Bicklemy 2.1.00A percent Approximation principal                                                                                                    | Choose Install Location           Choose the folder in which to install Jeevan Pramaan.         Image: Choose the folder in which to install Jeevan Pramaan.         Image: Choose the folder in which to install Jeevan Pramaan.         Image: Choose the folder in which to install Jeevan Pramaan.         Image: Choose the folder in which to install Jeevan Pramaan.         Image: Choose the folder in which to install Jeevan Pramaan.         Image: Choose the folder in which to install Jeevan Pramaan.         Image: Choose the folder in which to install in a different folder, click Provide and select another folder.         Image: Choose the folder in which to continue.         Image: Choose the folder in which to continue.         Image: Choose the |
| Recycle Bin Score Agreement Eliterto (150 CSC Aprices PEC 201<br>Agreement Eliterto (150 CSC Aprices PEC 201                                                                                                    | Destination Folder                                                                                                    |
| Abricanica Professionan Agreementa                                                                                                    | Socie required: 8.446 Space available: 79.5GB Wolfoft Instal System v3.0b1                                                                                                    |
| Consector. Proceedings                                                                                                    | <pre>&lt; Back Next &gt; Cancel cidlucary////////////////////////////////////</pre>                                                                                                    |
| E Protective<br>Protective<br>10 Protective Protective Prot | PET L                                                                                                    |
| 📀 🙆 🔄 🔹 🚱 🔁                                                                                                    | 111 PM<br>112/25/2014                                                                                                    |

5. Also a shortcut would be placed on your Desktop and in Start Menu.

Procedure to use Jeevan Pramaan client software. (Please keep your Aadhaar number and Mobile phone with you)

- 1. Open the earlier extracted folder JeevanPramaan and there you will find JeevanPramaan.exefile.
- 2. Double click on JeevanPramaan.exe to run the application. Following screen will open.

| JEEVAN PRAMAAN - Pensioners life certificate system |
|-----------------------------------------------------|
| Life Certificate For Pensioners                     |
| Soloct Riomotric Dovico                             |
| Select Biometric Device                             |
| Q Mantra Fingemrint                                 |
|                                                     |
|                                                     |
| SELECT                                              |
|                                                     |
|                                                     |
|                                                     |

- 3. Select the device you are using (Mantra Finger print Scanner or Iris Scanner) and click Select button.
- 4. Now fill in your Mobile Number and Aadhaar number in the fields and click Generate OTP.

| JEEVAN PRA | MAAN - Pensioners life certificate system  |
|------------|--------------------------------------------|
| JE         | EVAN PRAMAAN - Pensioners life certificate |
|            | Operator Authentication                    |
|            | Mobile                                     |
|            | Aadhaar                                    |
|            | Generate OTP                               |
|            |                                            |
|            |                                            |
|            |                                            |

- 5. Your will receive the One Time Password on mobile number you have mentioned in Step 2.
- 6. Put the OTP in the space provided and Click OK.

| JEEV | AN PRAMAAN - Pensio | oners life certificate |
|------|---------------------|------------------------|
|      | Enter Otp           |                        |
|      |                     |                        |
|      | [                   |                        |
|      |                     | OK Cancel              |
|      |                     |                        |
|      |                     |                        |
|      |                     |                        |

- 7. You will be presented with Operator's Authentication Screen.
- 8. Provide your Name and Email ID and click Scan Finger.

| JEEVAN PRAMAAN - Pensioner<br>Operator Authent | s life certificate system |             |
|------------------------------------------------|---------------------------|-------------|
|                                                | Operator Name<br>Email    |             |
| <i>»</i> «                                     |                           | Scan Finger |

- 9. Now Scan Finger (on finger print Scanner) or Iris on Iris Scanner.
- 10. Once Authenticated, you will receive message Device Registeration Successful.

| operator / with | Operator |                                |
|-----------------|----------|--------------------------------|
|                 | Email    | Device Registration Successful |
|                 |          | ОК                             |
|                 |          | Authenticating                 |

- 11. On Clicking OK, the application will close and restart.
- 12. Now you will be presented with the Pensioner Authentication Screen.

## **Pensioner Authentication and Certificate Generation**

- 1. Once in Pensioner Authentication Screen, give the Mobile number and Aadhaar Number of the Pensioner.
- 2. Click on Generate OTP.

| JEEVAN PRA | MAAN -  | Pensioners   | life certific | ate |
|------------|---------|--------------|---------------|-----|
|            | Pension | er Authentic | ation         |     |
|            | Mobile  |              |               |     |
|            | Aadhaar | _            |               |     |
|            |         | Generate OTP |               |     |
|            |         |              |               |     |
|            |         |              |               |     |

- 3. The Pensioner will receive the OTP on the mobile number given in Step 1.
- 4. Fill that number on the screen and click OK.
- 5. Now you will be presented with following screen.

| V1.2 JEEVAN PRAMAAN - Pe<br>Pensioner Auth | nsioners life certificate system                                                     | m 😂 🗀 🖷                                                        |
|--------------------------------------------|--------------------------------------------------------------------------------------|----------------------------------------------------------------|
|                                            | Pensioner Name<br>PPO Number<br>Bank Name<br>Account Number<br>Pension Type<br>Email | · · · · · · · · · · · · · · · · · · ·                          |
| <b>*</b>                                   | Re Married?                                                                          | 💿 No 💿 Yes                                                     |
|                                            | Re employed?                                                                         | 💿 No 💿 Yes                                                     |
|                                            | I have no objection in<br>account on the webs                                        | displaying details related to my pension<br>ite<br>Scan Finger |

- 6. Fill in Pensioner's Name,PPO number, Select Bank Name from Drop-down list, give account number of Pensioner and select Pension Type. Give Email, Select Remarried options, Re-Employed Options.
- 7. Now Click Small grey box as shown below. Then Click Scan Finger button & this will start the finger/Iris scanning process.

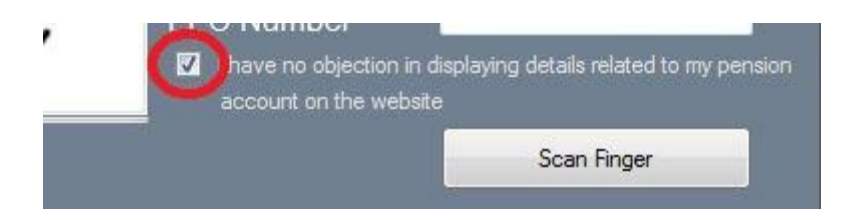

8. Once the Authentication is completed you will receive screen as shown below. Also Pensioner will receive SMS, having details Pramaan ID, which can be communicated to Pensioner's pension disbursing authority as proof of life certificate. You can also print the generated life certificate using print button for your future reference.

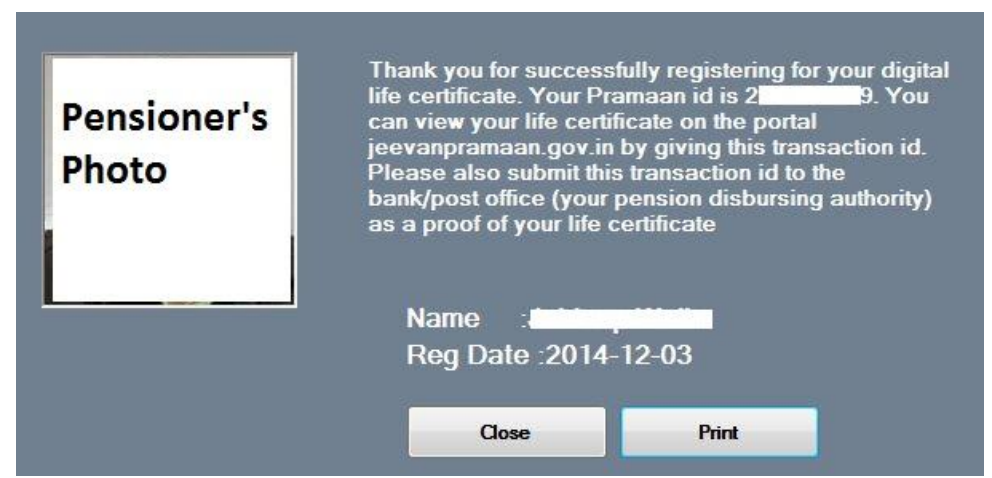

- 9. This will complete the Authentication and generation process.
- 8. Once the Authentication is completed you will receive screen as shown below. Also Pensioner will receive SMS, having details Pramaan ID, which can be communicated to Pensioner's pension disbursing authority as proof of life certificate. You can also print the generated life certificate using print button for your future reference.

| Thank you for successfully registering for your digital life certificate. Your transaction id is 3 0.100 0. You can view your life certificate on the portal jeevanpramaan.gov.in by giving this transaction id. Please also submit this transaction id to the bank/post office (your pension disbursing authority) as a proof of your life certificate |
|----------------------------------------------------------------------------------------------------|
| Name :                                                                                                    |
| Reg Date :2014-11-12                                                                                                    |
| Close                                                                                                    |

9. This will complete the Authentication and generation process.